## Completing the Stark State College Digital Library Lessons USE FIREFOX to COMPLETE THE QUIZ !!!

1. Log in to Angel (eStarkState) through your MyStarkState.edu login.

2. Click on our English class under COURSES – You see the RED FLAG? The flag is a signal you have something to complete. In this case, you have to watch videos and then take a quiz.

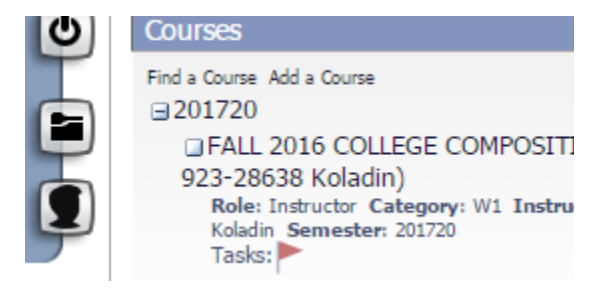

| tal I<br>! | Ibrary Lessons<br>Mozilla<br>Firefox |
|------------|--------------------------------------|
| و          | ANGEL MANAGEMENT<br>SUITE            |
|            | Log On                               |
| 2          | Username                             |
|            | Password                             |
|            | I forgot my password                 |

3. Click on LESSONS TAB at the top. The click on Digital Library Lessons Quiz.

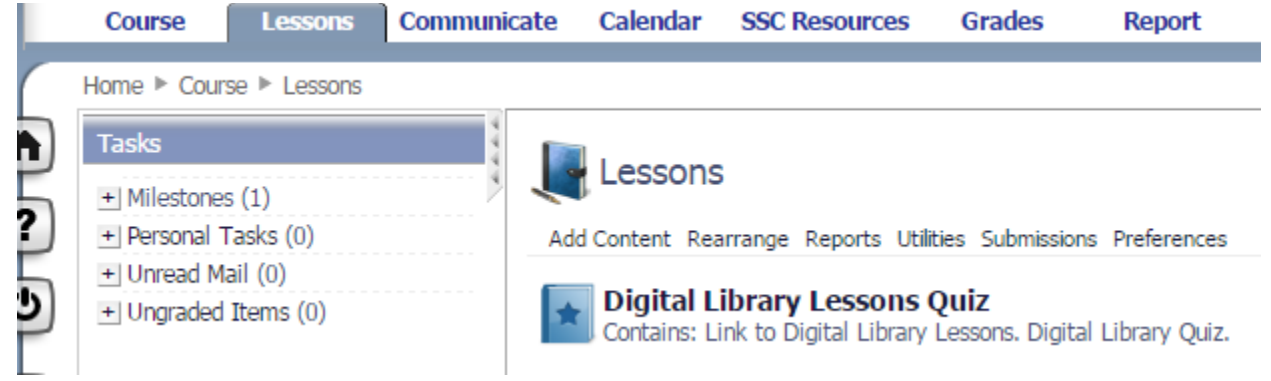

- TURN THE PAPER OVER TO THE OTHER SIDE -

## 4. Click on the Orange and Blue Library Lessons image to get to the lessons

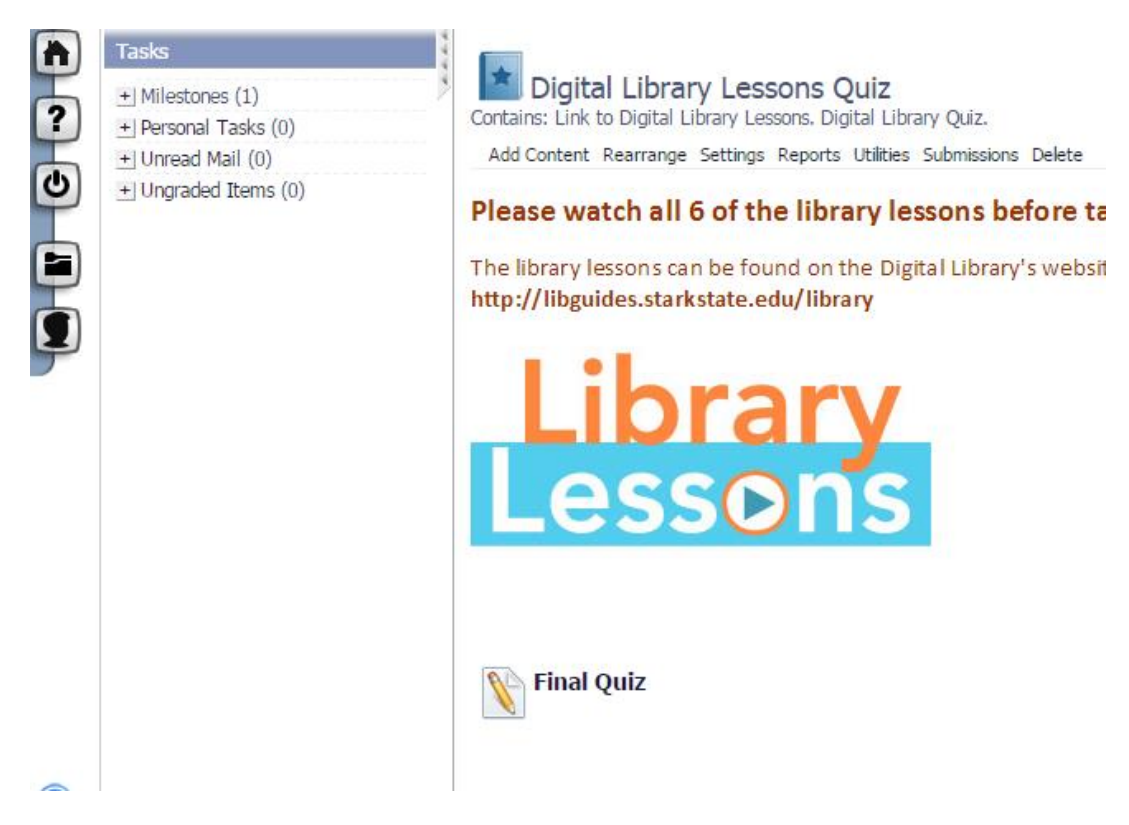

5. WATCH THE SIX VIDEOS under the LESSON tab, and then take the practice quizzes !! Why Should I Use the Stark State Dig

| Welcome       | Lesson | Quiz |  |
|---------------|--------|------|--|
| Use the Libra | ry lf  |      |  |
|               |        |      |  |

6. After you watch all the videos, you have to come back to the LESSONS page, and then take the FINAL QUIZ.

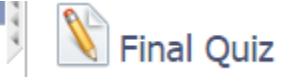

YOU HAVE THREE CHANCES to get your final score. Try for 100%. Your Final Submission of the answers is the score you'll receive for the assignment. The assignment is worth 20 points of Instructor Determined Assignments (IDA). Please complete the project by October 3, 2016. You can bring ear buds to school and go to TLC to complete the assignment with a pass during a study hall. The lessons close at 3:00 pm on 10/3/16.